OpenScape 4000

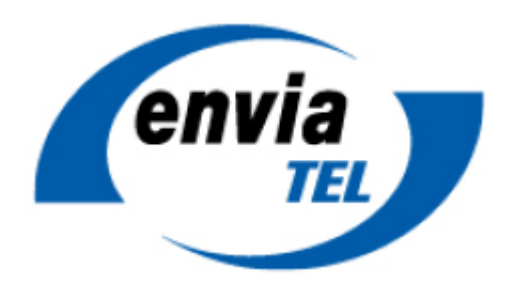

## How to Configure SIP Trunk for enviaTEL Germany

### **Table of Contents**

| Information4                                           |
|--------------------------------------------------------|
| Certification 4                                        |
| Trunk Configuration Data provided by envia-TEL4        |
| OpenScape 4000 Configuration                           |
| AMOs (Certification Example)5                          |
| Gateway Configuration7                                 |
| SIP Parameter                                          |
| Codec Parameter 8                                      |
| SIP trunking Profile – direct connectivity10           |
| SIP trunking Profile – connectivity via OS – SBC10     |
| SIP trunking profile – parameter (both deployments):11 |
| Account-Name11                                         |
| CLIPNoScreeing11                                       |
| OpenScape SBC Configuration                            |
| Media Profile                                          |
| SIP Service Provider Profile                           |
| Remote Endpoint Configuration14                        |
| Known limitations and restrictions:                    |
| Appendix16                                             |
| Supported Numbering Formats                            |
| Call examples:                                         |

### **Table of History**

| Date       | Version | Changes          |
|------------|---------|------------------|
| 17.11.2021 | 1.0     | Initial Creation |
|            |         |                  |
|            |         |                  |

#### Information

The enviaTEL SIP-Trunk will be released for the first time with OpenScape 4000 V8R2 / V10R0.

OS4K version: V10 R0.28 Certified LW version: A9.035 Certified SBC version: V10 R1.04.02

Release of Profile: A9.109

### Certification

Tested Scenarios: Provider <-> OpenScape 4000 Provider <-> OpenScape SBC <-> OpenScape 4000

Provider Topology: Registered Trunk

### **Trunk Configuration Data provided by envia-TEL**

Trunk Name: enviaTEL enVoice IP-range (bis 2021) Used platform: Cirpack MultiNodeB v4.2j17 Cirpack Access-SBC v4.3 Trunk connection: Registered Trunk Transport Protocol: UDP Signaling IP: 193.98.115.6 (ngn-pbx.enviatel.net); Signaling Port: 5060 Media IP: 193.98.115.240/28; Media Ports: 30000 – 38192 Supported Connectivity: SBC with public IP, SBC with private IP behind NAT (static public internet IP is required)

Documentation: Technische Richtlinie IP-Anlagenanschluss

The trunk data will be provided via email similar like this:

Details für die Einrichtung des Telefoniedienstes (SIP)<sup>2</sup>:

Benutzername: Passwort: Registrar: Ortskennzahl: 0342

#### Note:

EnviaTEL planes to release a new platform beginning of 2022, which requires re-certification

### **OpenScape 4000 Configuration**

See Service Documentation OpenScape 4000 – Document: IP Solutions for details.

### AMOs (Certification Example)

Note: Certification specific example – for general description see Service-Documentation.

M2 1 EINR-BUEND:211,"SIP AMT",30,0,\*,1,ON,0,0,NEUTRAL; M2 1 EINRICHTEN-COP:201, IMEX, FBKW, FBKW; M2 1 AENDERN-COP:201,COPZU,,,,UNAB,"SIP AMT üBER SBC"; M2 1 EINRICHTEN-COT:210,MVLT&UELM&SAAO&BLOC&LOKN&OLCR&TSCS&VKNN&NOFT&ANZR&SUPN&NOCI&NOCT &RMVN&KTON; M2 1 EINR-COSSU:,300,,,,,,; M2 1 AEND-COSSU:COS,300,FBKW&QVKW&GESP&GEZ&AULEXT&MSN; M2 1 AEND-COSSU:COS,300,AULERU; M2 1 AEND-COSSU:COS,300,,FBKW&QVKW&GRUBE&MSN&MULTRA; M2 1 AEND-COSSU:COS,300,,,FBKW&QVKW&GRUBE&MSN&MULTRA; M2 1 AENDERN-COT:210,COTZU,,UNAB,"210 - SIP AMT TEST"; M2 2 EINR-TDCSU:NEU,1-90-001-0,210,201,1,0,300,9,9," ",0,ECMAV2,8,,KEINE,,,,GDTR,N,AMT,KEINE,N,0,,00,0,,,,10,VIELE,1-1-211,2,1,1,LEER,210,10,N,,,,,16,8,1,10,2,EC&G711&G729AOPT,,211,AB,J,TRADITIO,0,60,60,HG3550CO ,1&&30,N,1,,0,0,0,0,0,N,1-1-130,KEINE; M2 1 EINR-RICHT:LRTGNEU,2100,ALLE,"IP NOTRUF ",211,1-1-M2 1 EINR-RICHT:LRTGNEU,2101,ALLE,"IP ORT ",211&&213,1-1-M2 1 EINR-RICHT:LRTGNEU,2102,ALLE,"IP NATIONAL ",211&&213,1-1-M2 1 EINR-RICHT:LRTGNEU,2103,ALLE,"IP INTERNAT ",211&&213,1-1-M2 1 EINRICHTEN-LODR:2100,,,,ECHOFELD,3; M2 1 EINRICHTEN-LODR:2100,,,,ECHOFELD,4; M2 1 EINRICHTEN-LODR:2100,,,,NPI,ISDN,UNKNOWN; M2 1 EINRICHTEN-LODR:2100,,,,ENDE; M2 1 EINRICHTEN-LODR:2101,,,,ZIFFSEND,034298; M2 1 EINRICHTEN-LODR:2101,,,,ECHOFELD,3; M2 1 EINRICHTEN-LODR:2101,,,,,ECHOFELD,4; M2 1 EINRICHTEN-LODR:2101,,,,NPI,ISDN,UNKNOWN; M2 1 EINRICHTEN-LODR:2101,,,,ENDE; M2 1 EINRICHTEN-LODR:2102,,,,,ZIFFSEND,0; M2 1 EINRICHTEN-LODR:2102,,,,ECHOFELD,4; M2 1 EINRICHTEN-LODR:2102,,,,ECHOFELD,5; M2 1 EINRICHTEN-LODR:2102,,,,NPI,ISDN,UNKNOWN; M2 1 EINRICHTEN-LODR:2102,,,,ENDE; M2 1 EINRICHTEN-LODR:2103,,,,ZIFFSEND,00; M2 1 EINRICHTEN-LODR:2103,,,,ECHOFELD,4; M2 1 EINRICHTEN-LODR:2103,,,,ECHOFELD,5; M2 1 EINRICHTEN-LODR:2103,,,,NPI,ISDN,UNKNOWN;

M2 1 EINRICHTEN-LODR:2103,,,,ENDE; M2 1 EINRICHTEN-LDAT:2100,ALLE,1,,211,2100,1,,1,LEER,,,4,,,,,,;;; M2 1 EINRICHTEN-LDAT:2101,ALLE,1,,211,2101,1,,1,LEER,GEBAKT&PUBNUM,,4,,,,,,,,,,,,, M2 1 EINRICHTEN-LDAT:2102,ALLE,1,,211,2102,1,,1,LEER,GEBAKT&PUBNUM,,4,,,,,,,,,,,,, M2 1 EINR-LPROF:"NOTRUF",1,2100,100; M2 1 EINR-LPROF:"AMT ORT",1,2101,101; M2 1 EINR-LPROF:"AMT ISDN NATIONAL",1,2102,102; M2 1 EINR-LPROF:"AMT ISDN INTERNAT",1,2103,103; M2 1 EINRICHTEN-LDPLN:LCRMUST,0,0-W-00-0-Z,0&1,,103,,7,,,,NEIN; M2 1 EINRICHTEN-LDPLN:LCRMUST,0,0-W-00-1-Z,0&1,,103,,7,,,,NEIN; M2 1 EINRICHTEN-LDPLN:LCRMUST,0,0-W-00-2-Z,0&1,,103,,7,,,,NEIN; M2 1 EINRICHTEN-LDPLN:LCRMUST,0,0-W-00-3-Z,0&1,,103,,7,,,,NEIN; M2 1 EINRICHTEN-LDPLN:LCRMUST,0,0-W-00-4-Z,0&1,,103,,7,,,,NEIN; M2 1 EINRICHTEN-LDPLN:LCRMUST,0,0-W-00-5-Z,0&1,,103,,7,,,,NEIN; M2 1 EINRICHTEN-LDPLN:LCRMUST,0,0-W-00-6-Z,0&1,,103,,7,,,,NEIN; M2 1 EINRICHTEN-LDPLN:LCRMUST,0,0-W-00-7-Z,0&1,,103,,7,,,,NEIN; M2 1 EINRICHTEN-LDPLN:LCRMUST,0,0-W-00-8-Z,0&1,,103,,7,,,,NEIN; M2 1 EINRICHTEN-LDPLN:LCRMUST,0,0-W-00-9-Z,0&1,,103,,7,,,,NEIN; M2 1 EINRICHTEN-LDPLN:LCRMUST,0,0-W-0-1-Z,0&1,,102,,4,,,,NEIN; M2 1 EINRICHTEN-LDPLN:LCRMUST,0,0-W-0-2-Z,0&1,,102,,4,,,,NEIN; M2 1 EINRICHTEN-LDPLN:LCRMUST,0,0-W-0-3-Z,0&1,,102,,4,,,,NEIN; M2 1 EINRICHTEN-LDPLN:LCRMUST,0,0-W-0-4-Z,0&1,,102,,4,,,,NEIN; M2 1 EINRICHTEN-LDPLN:LCRMUST,0,0-W-0-5-Z,0&1,,102,,4,,,,NEIN; M2 1 EINRICHTEN-LDPLN:LCRMUST,0,0-W-0-6-Z,0&1,,102,,4,,,,NEIN; M2 1 EINRICHTEN-LDPLN:LCRMUST,0,0-W-0-7-Z,0&1,,102,,4,,,,NEIN; M2 1 EINRICHTEN-LDPLN:LCRMUST,0,0-W-0-8-Z,0&1,,102,,4,,,,NEIN; M2 1 EINRICHTEN-LDPLN:LCRMUST,0,0-W-0-9-Z,0&1,,102,,4,,,,NEIN; M2 1 EINRICHTEN-LDPLN:LCRMUST,0,0-W-1-10,0&1,,100,,1,,,,NEIN; M2 1 EINRICHTEN-LDPLN:LCRMUST,0,0-W-1-12,0&1,,100,,1,,,,NEIN; M2 1 EINRICHTEN-LDPLN:LCRMUST,0,0-W-1-Z,0&1,,101,,2,,,,NEIN; M2 1 EINRICHTEN-LDPLN:LCRMUST,0,0-W-2-Z,0&1,,101,,2,,,,NEIN; M2 1 EINRICHTEN-LDPLN:LCRMUST,0,0-W-3-Z,0&1,,101,,2,,,,NEIN; M2 1 EINRICHTEN-LDPLN:LCRMUST,0,0-W-4-Z,0&1,,101,,2,,,,NEIN; M2 1 EINRICHTEN-LDPLN:LCRMUST,0,0-W-5-Z,0&1,,101,,2,,,,NEIN; M2 1 EINRICHTEN-LDPLN:LCRMUST,0,0-W-6-Z,0&1,,101,,2,,,,NEIN; M2 1 EINRICHTEN-LDPLN:LCRMUST,0,0-W-7-Z,0&1,,101,,2,,,,NEIN; M2 1 EINRICHTEN-LDPLN:LCRMUST,0,0-W-8-Z,0&1,,101,,2,,,,NEIN; M2 1 EINRICHTEN-LDPLN:LCRMUST,0,0-W-9-Z,0&1,,101,,2,,,,NEIN;

### **Gateway Configuration**

#### **SIP Parameter**

| SIP Parameters                                                                            |
|-------------------------------------------------------------------------------------------|
| SIP User Agent "SIP User Agent" settings ignored due to usage of SIP trunk profiles       |
| Use SIP Registrar: No                                                                     |
| SIP Registrar IP Address: 0.0.0.0                                                         |
| SIP Registrar TLS Port Number: 5061                                                       |
| SIP Registrar TCP/UDP Port Number: 5060                                                   |
| Alternative SIP Registrar IP Address: 0.0.0.0                                             |
| Alternative SIP Registrar TLS Port Number: 5061                                           |
| Alternative SIP Registrar TCP/UDP Port Number: 5060                                       |
| Period of Registration (sec): 300                                                         |
| SIP Server (Registrar / Redirect)                                                         |
| SIP Server TCP/UDP Port Number: 5060                                                      |
| SIP Server TLS Port Number: 5061                                                          |
| Default Registration Period (sec): 600 (used when no 'Expires' value received)            |
| Panae used for Pandemized Registration /%): 25 0 means: dep't use Pandemization           |
|                                                                                           |
| RFC 3261 Timer Values                                                                     |
| Transaction Timeout (msec): [32000 [Should only be changed for DNS<br>failover scenarios) |
| SIP Transport Protocol                                                                    |
| SIP via TCP: Yes                                                                          |
| SIP via UDP: 🗹                                                                            |
| SIP via TLS: Yes                                                                          |
| SIP Session Timer                                                                         |
| RFC 4028 Support: 🗹                                                                       |
| Session Expires (sec): 1800                                                               |
| Minimal SE (sec): 90                                                                      |
| DNS-SRV Records / SIP Flooding Defense                                                    |
| Blocking time for unreachable destination/flood defense                                   |
| (sec):                                                                                    |
| Trunking Parameters                                                                       |
| SIP OPTIONS ping interval (sec, 0=deactivate): 0                                          |
| SIP loop call                                                                             |
| SIP loop call From number:                                                                |
| SIP loop call To number:                                                                  |
| SIP loop call frequency (sec, 0=deactivate): 0                                            |
| SIP loop call Out of service threshold: 1                                                 |
| Call Supervision                                                                          |
| MakeCallReq Timeout (sec): 3                                                              |
| SIP Connect Timeout (sec): 300                                                            |
|                                                                                           |
| Apply Undo                                                                                |

#### **Codec Parameter**

#### **Codec Parameters** Voice Activity Codec Priority Frame Size Detection G.711 A-law Priority 1 🗸 VAD: 20 v msec G.711 µ-law not used 🗸 20 🗸 msec VAD: G.729 not used 🐱 VAD: 20 🗸 msec G.729A not used 🗸 20 🗸 msec VAD: G.729B not used 🗸 VAD: 20 🗸 msec G.729AB not used 🗸 VAD: 🗹 20 🗸 msec G.722 not used 🗸 VAD: 20 v msec not used 🗸 20 🗸 msec Opus VAD: Opus-Parameter Use Inband Forward Error Correction (FEC): Use Constant Bitrate: $\square$ Low Delay: Payload Type for Opus: 124 Max. Playback Sample Rate (Hz): 16000 Complexity: 1 T.38 Fax T.38 Fax: Max. UDP Datagram Size for T.38 Fax (bytes): 375 Error Correction Used for T.38 Fax (UDP) t38UDPRedundancy V Time Range for Immediate Switch to T.38 Fax (s): 0 0 means: No Immediate Switching Misc. ClearMode (ClearChannelData): Frame Size: 20 V msec RFC2833 Transmission of Fax/Modem Tones according to $\checkmark$ RFC2833: Transmission of DTMF Tones according to RFC2833: $\checkmark$ Payload Type for ClearChannel: 96 Payload Type for RFC2833: 100 Payload Type for RFC2198: (= 'Payload Type for RFC2833' + 1) 101 Redundant Transmission of RFC2833 Tones according to RFC2198 (= 'Payload Type for RFC2833' + 2) Payload Type for RFC4733 WideBand: 102 Undo Apply

### SIP trunking Profile – direct connectivity

| User Notes:                                                             |  |
|-------------------------------------------------------------------------|--|
| Activate Trunk Profile:                                                 |  |
| Account/Authentication Required: 🖾                                      |  |
| Remote Domain Name: ngn-ptx-erviateInet                                 |  |
| IP Transport Protocol: UDP 🗸 (used for O/G call establishment)          |  |
| Default PAI: (for outgoing "Anonymous" and CLLP "default PAI" profiles) |  |
| Security                                                                |  |
| Released Security Level: No Security                                    |  |
| Registrar                                                               |  |
| Use Registrar: 🖾                                                        |  |
| IP Address / Host name: ngn-pbx enviateI net                            |  |
| Specify Port:                                                           |  |
| Reregistration Interval (sec) 480                                       |  |
| Proxy                                                                   |  |
| IP Address / Host name: [ngn-pbx.envialel.net                           |  |
| Specify Port:                                                           |  |
| Outbound Proxy                                                          |  |
| Use Outbound Proxy:                                                     |  |
| IP Address / Host name:                                                 |  |
| Specify Port:                                                           |  |
| Port: 0                                                                 |  |
| Inbound Proxy                                                           |  |
| Use Inbound Proxy:                                                      |  |
| IP Address / Host name:                                                 |  |
|                                                                         |  |

### SIP trunking Profile – connectivity via OS – SBC

| Registrar                     |                           |
|-------------------------------|---------------------------|
| Use Registrar:                |                           |
| IP Address / Host name:       |                           |
| Specify Port:                 |                           |
| Reregistration Interval (sec) | 480                       |
| Proxy                         |                           |
| IP Address / Host name:       | <sbc ip-address=""></sbc> |
| Specify Port:                 |                           |
| TCP/UDP Port:                 | <sbc core-port=""></sbc>  |
| TLS Port:                     | 0                         |
| Outbound Proxy                |                           |
| Use Outbound Proxy:           |                           |
| IP Address / Host name:       |                           |
| Specify Port:                 |                           |
|                               |                           |

### SIP trunking profile - parameter (both deployments):

| - | opcony rore -                                                |                                                    |
|---|--------------------------------------------------------------|----------------------------------------------------|
|   | Miscellaneous                                                |                                                    |
|   | Reset Profile Defaults                                       |                                                    |
|   | Outgoing Call                                                |                                                    |
|   | CLIP outgoing in From header - display part: omit            | V                                                  |
|   | CLIP outgoing in From header - user part: account            | unt 🗸                                              |
|   | CLIP outgoing in P-Asserted-Id header - display part: omit   | ✓                                                  |
|   | CLIP outgoing in P-Asserted-Id header - user part: omit      | V                                                  |
|   | CLIP outgoing in P-Preferred-Id header - display part: omit  | ×                                                  |
|   | CLIP outgoing in P-Preferred-Id header - user part: call nu  | umber 🗸                                            |
|   | CLIR outgoing in From header - display part: omit            | v                                                  |
|   | CLIR outgoing in From header - user part: account            | unt 🗸                                              |
|   | Call Diversion (RFC 5806) and HistoryInfo (RFC 4244): Div He | eader (B Party) - From/PAI (A Party)               |
|   | Incoming Call                                                |                                                    |
|   | Incoming call - Called party number: To hea                  | ader user part 🗸 🗸                                 |
|   | Incoming call - Calling party number: From                   | header user part 🗸                                 |
|   | Inspect History-Info/Referred-By: Ignore                     | e History-Info + Referred-By 🗙                     |
|   | Other                                                        |                                                    |
|   | Emergency Call Behavior: No mo                               | odification, same as normal call                   |
|   | Emergency Call Geolocation (RFC 6442): Do not                | ot send location information for emergency calls 💌 |
|   | Hold Mode for SDP outgoing: sendo                            | only 🗸                                             |
|   | Ignore 100 Rel (RFC 3262):                                   |                                                    |
|   | ContactUriContains: the UF                                   | RI equal to the AoR used for trunk registration    |
|   | UPDATE Allowed (RFC 3311) :                                  |                                                    |
|   | REFER Allowed (RFC 3515):                                    |                                                    |
|   | Direct Blind Transfer using Referred-By header (RFC 3892):   |                                                    |
|   | Registration for Multiple Phone Numbers (RFC 6140):          |                                                    |
|   | Silence Suppression Support: 🛛                               |                                                    |
|   | Enable P-Early-Media (RFC 5009):                             |                                                    |
|   | Send response to OPTIONS request: W/o SE                     | DP body 🗸                                          |
|   | TCP Connection Reuse: enable                                 | es ConnReuse 🗸                                     |
|   |                                                              |                                                    |
|   | Apply Undo                                                   | Delete                                             |
|   |                                                              |                                                    |

#### Account-Name

| Account Name: Benutzername       |                            |                                              |
|----------------------------------|----------------------------|----------------------------------------------|
| Authorization Name: Benutzername |                            |                                              |
| Password: Passwort               |                            |                                              |
| Account Name                     |                            |                                              |
| Account Name: 0342               | Details für die Einsichtum | g des Telefoniedienstes (SIP) <sup>2</sup> : |
| Authorization name: 0342005050   | Benutzername:              | 0342                                         |
| Provider Name: Enviatel V        | Passwort:<br>Registrar:    | ngn-pbx.enviatel.net                         |
| New Password:                    |                            |                                              |
| Confirm Password:                |                            |                                              |
| Apply Undo Delete                |                            |                                              |

#### **CLIPNoScreeing**

If the customer has not ordered the provider feature "CLIPNoScreening", then the parameter "Call Diversion" needs to be changed via WBM GUI to the following value:

Call Diversion (RFC 5806) and HistoryInfo (RFC 4244): No Div Header - From (B Party)/PAI (B Party)

### **OpenScape SBC Configuration**

### **Media Profile**

- Media protocol: RTP only
- RTP/ RTCP Multiplex in offer: enable
- Codec List: G.711A

| 🞜 Media Profile                                                                                                    |                               |               |                   |          |                |              |
|----------------------------------------------------------------------------------------------------|-------------------------------|---------------|-------------------|----------|----------------|--------------|
| Select OK to temporarily store ch                                                                                                    | anges. Make your              | changes perma | anent by selectin | g 'Apply | Changes' on th | e General pa |
| General                                                                                                    |                               |               |                   |          |                | ?            |
| Name                                                                                                    |                               | RTPonly       |                   |          |                |              |
| Media protocol                                                                                                    |                               | RTP only      |                   | ~        | Direct Med     | ia Support   |
| Support ICE                                                                                                    |                               |               |                   |          |                |              |
| Enable TURN Client                                                                                                    |                               |               |                   |          |                |              |
| ✓ RTP/ RTCP Multiplex in offer                                                                                                    |                               |               |                   |          |                |              |
| SDP Compatibility Mode                                                                                                    |                               |               |                   |          |                |              |
| Support Mid Attribute                                                                                                    |                               |               |                   |          |                |              |
| Do not set port to zero on session SDP                                                                                                    | timer answer                  |               |                   |          |                |              |
| SRTP configuration                                                                                                    |                               |               |                   |          |                | ?            |
| SRTP crypto context negotiation                                                                                                    | MIKEY SDES                    | DTLS S        | SDES Both         | ~        |                |              |
| RTCP configuration                                                                                                    |                               |               |                   |          |                | ?            |
| rtcpMode Bypass                                                                                                    |                               | ~             |                   |          |                |              |
| RTCP generation timeout 4                                                                                                    |                               |               |                   |          |                |              |
| Codec configuration                                                                                                    |                               |               |                   |          |                | ?            |
| <ul> <li>Allow unconfigured codecs</li> <li>Enforce codec priority in profile</li> <li>Send Telephony Event in Invite</li> <li>Use payload type 101 for telephone</li> <li>Enforce Packetization Interval</li> <li>Codec (G711118 kHz - 64 khz - 54</li> </ul> | without SDP<br>ony event/8000 |               |                   |          |                |              |
| 07110 0 KHZ - 07 KDp5                                                                                                    |                               |               |                   |          |                | -            |
| -                                                                                                    |                               |               | Move u            | p [      | Move down      | Delete       |
| Priority                                                                                                    | Codec                         |               | Packe             | tization | interval       |              |
| 1                                                                                                    | G711A 8 kHz - 6               | i4 kbps       | Auto              |          |                |              |

### **SIP Service Provider Profile**

- Default SSP profile: empty
- Registration required: enable
- Registration interval (sec): 480
- Incoming SIP manipulation Calling Party Number: From header user and display name part
- Flag Send Default Home DN in Contact for Call messages: enable
- Flag Remove Silence Suppresion parameter from SDP: enable
- Flag Force direction attribute to sendrcv: enable
- Flag Send user=phone in SIP URI: enable

| a SIP Service Provider Profile                                                                                        | Flags                                                     |  |  |
|----------------------------------------------------------------------------------------------------|-----------------------------------------------------------|--|--|
| Select OK to temporarily store changes. Make your changes permanent by selecting 'Apply Changes' on the General page. |                                                           |  |  |
| General                                                                                                    | □ FQDN in TO header to SSP                                |  |  |
| Name EnviaTel Default SSP profile                                                                                     | Use To DN to populate the RURI                            |  |  |
| Use SIP Service Address for identity headers                                                                          | Send Default Home DN in Contact for Call messages         |  |  |
| SIP service address                                                                                                   |                                                           |  |  |
| Use SIP Service Address in Request-URI header                                                                         | Allow SDP changes from SSP without session version update |  |  |
| Use SIP Service Address in From header                                                                                | Do not send INVITE with sendonly media attribute          |  |  |
| Use SIP Service Address in To header                                                                                  | Do not send INVITE with inactive media attribute          |  |  |
| Use SIP Service Address in P-Asserted-Identity header                                                                 |                                                           |  |  |
| Use SIP Service Address in Diversion header                                                                           |                                                           |  |  |
| Use SIP Service Address in Contact header                                                                             | Do not send Invite without SDP                            |  |  |
| Use SIP Service Address in Via header                                                                                 | Do not send Re-Invite when no media type change           |  |  |
| Use SIP Service Address in P-Preferred-Identity neader                                                                | Do not send Re-Invite                                     |  |  |
| SIP User Agent                                                                                                    | Remove Silence Suppression parameter from SDP             |  |  |
| Registration                                                                                                    | Enable pass-through of Optional parameters                |  |  |
| Registration required                                                                                                 | Force direction attribute to sendrcy                      |  |  |
| Registration interval (sec) 480                                                                                       | Send default Home DN in PAI                               |  |  |
| Business Identity                                                                                                    | Send default Home DN in PPI                               |  |  |
| □ Business identity required                                                                                          | Description To and From banders are DECOEd?               |  |  |
| Business identity DN                                                                                                  |                                                           |  |  |
| Outgoing SIP manipulation                                                                                             | Disable FQDN pass-through in FROM header                  |  |  |
| Insert anonymous caller ID for blocked Caller-ID                                                                      | Keep Digest Authentication Header                         |  |  |
| Manipulation                                                                                                    | Send Contact header in OPTIONS                            |  |  |
|                                                                                                    |                                                           |  |  |
| Incoming SIP manipulation                                                                                             | Do not send Privacy header in response messages           |  |  |
| Calling Party Number From header user and disp 🗸                                                                      | Remove bandwidth (b) lines from SDP                       |  |  |
|                                                                                                    | TLS                                                       |  |  |
|                                                                                                    | TLS Signaling Pass-Thru                                   |  |  |
|                                                                                                    | Sip Connect                                               |  |  |
|                                                                                                    | Use tel URI                                               |  |  |
|                                                                                                    | Send user=phone in SIP URI                                |  |  |
|                                                                                                    |                                                           |  |  |
|                                                                                                    | Registration mode                                         |  |  |

1TR118

### **Remote Endpoint Configuration**

Fill all red marked fields.

| Remote endpoint configuration                                                 | ন Remote Location Domain                                                                                       |
|-------------------------------------------------------------------------------|----------------------------------------------------------------------------------------------------|
| Select OK to temporarily store changes. Make your changes permanent by select | Select OK to temporarily store changes. Make your changes permanent by select OK to temporarily store changes. |
| Remote Endpoint Settings                                                      | General                                                                                                    |
| Name TestTrunk1 Taucha Edit                                                   | Replote URL ngn-pbx.enviatel.net Shared domain                                                                 |
|                                                                               | Remote port 5060                                                                                               |
| Profile Environment                                                           | Remote transport                                                                                               |
|                                                                               |                                                                                                    |
| Access ream prome Main-Access-Ream - Ipv4 V                                   | Signaling                                                                                                    |
| Core realm profile Main-Core-Realm - Ipv4 V                                   | INVITE No Answer timeout (msec) 360000                                                                         |
|                                                                               | INVITE No Reply timeout (msec) 3000                                                                            |
| Enable Call Limits                                                            | TLS                                                                                                    |
| Preserved Calls                                                               | Ticash a start start                                                                                           |
| Reserved Calls U                                                              | Server authentication                                                                                          |
| Remote Location Information                                                   | Certificate profile OSV Solution                                                                               |
| Support Peer Domains                                                          | TLS keep-alive                                                                                                 |
| Support Foreign Peer Domains White list                                       |                                                                                                    |
| Enable access control                                                         | Keep-Alive timeout (sec) 10                                                                                    |
| Signaling address type IP address or FQDN V                                   | Media Configuration                                                                                            |
| Remote Location domain list                                                   | Media profile RTPonly 🗸                                                                                        |
|                                                                               | Media realm subnet IP address                                                                                  |
|                                                                               | Outhourd Draw Configuration                                                                                    |
| Row Remote URL Remote port Remote transport                                   |                                                                                                    |
| 1 ngn-pbx.enviatel.net 5060 UDP                                               | Outbound Proxy                                                                                                 |
|                                                                               | Outbound Proxy Port 0                                                                                          |
|                                                                               | Registrar Server Configuration                                                                                 |
| Remote Location Identification/Routing                                        | Denistrar Server                                                                                               |
| Core FQDN                                                                     |                                                                                                    |
| Default core realm location domain name                                       |                                                                                                    |
| Default home DN 034                                                           |                                                                                                    |
| Incoming Routing prefix                                                       |                                                                                                    |
| Delete                                                                        |                                                                                                    |
|                                                                               | Details für die Einsichtung des Telefoniedienstes (SIP) <sup>2</sup> :                                         |
|                                                                               | Benutzername: 03420055650                                                                                      |
| ×                                                                             | Passwort:                                                                                                    |
| Digest Authentication                                                         | Registrar: ngn-pbx.enviatel.net                                                                                |
| Digest authentication supported                                               | 0144298                                                                                                    |
| Digest authentication realm NM1-PBX.enviatel.net                              |                                                                                                    |
| Digest authentication user ID 0340005                                         |                                                                                                    |
| Digest authentication password                                                |                                                                                                    |
| Access Side Firewall Settings                                                 |                                                                                                    |
| Enable Firewall Settings                                                      |                                                                                                    |
| Emergency configuration                                                       | MSRP Data Configuration                                                                                        |
| Emergency numbers Add                                                         | Enable MSRP Relay Support (not licensed)                                                                       |
|                                                                               | use IP address in MSRP-path use FQDN in MSRP-path FQDN                                                         |
|                                                                               | Authentication required Realm Password Password Access side only One Alifth V Evolution Management             |
|                                                                               | Nicrellaneous                                                                                                  |
| · ·                                                                           |                                                                                                    |
| Emergency call routing                                                        | upen external nrewall pinnole                                                                                  |

Open Scape 4000 – How To: Configure SIP Trunk for enviaTEL

### **Known limitations and restrictions:**

- Provider does not analyze the Diversion header. That means the forwarding-to party gets only the number of the caller and not the forwarders number additionally.
- In rarely cases the provider presents a connected number in PAI for outgoing calls. This number is in national format and is shown on the OS4K phone. This number missed the PNAC (0). OS4K is not able to manipulate this number and add the PNAC in front.
  - Therefore the Connected Party update must be disabled with the COT Parameter ANZR
- Provider does not support Fax via T.38
- Fax is transparent transmitted via G.711. Fax was not tested in the certification.

### Appendix

### **Supported Numbering Formats**

Incoming: Called Party (TO): National prefixed + national number (0...) Incoming: Calling Party (FROM): International prefixed number (0049...)for international calls National prefixed number (0...)for national and local calls Incoming: Account (REQUEST): Trunk Account number (in national format)

Outgoing: Called Party (REQUEST, TO): International prefixed number (0049...)for international calls
 National prefixed number (0...)for national and local calls
 Outgoing: Calling Party (PPI): National prefixed number (0...)
 Outgoing: Account (FROM, Contact): Trunk Account number (in national format)

Outgoing Emergency Call - Called Party (REQUEST, TO): <emergency number> Outgoing Emergency Call - Calling Party (PPI): National prefixed number (0...) Outgoing Emergency Call - Account (FROM, Contact): Trunk Account number (in national format)

Outgoing OPTIONs: Provider doesn't support receiving OPTIONs

Incoming OPTIONs: Provider doesn't monitor the trunk via OPTION

# **Call examples:** International Incoming Call:

| > User Datagram Protocol, Src Port: 5060, Dst Port: 65060                                                                                                    |
|----------------------------------------------------------------------------------------------------|
| Session Initiation Protocol (INVITE)                                                                                                    |
| > Request-Line: INVITE sip:03429855850@172.18.216.68:65060;transport=udp SIP/2.0                                                                             |
| ✓ Message Header                                                                                                    |
| Call-ID: 00938-L0-89025488-58821fb04@NM1-PBX.enviatel.net                                                                                                    |
| [Generated Call-ID: 00938-LO-89025488-58821fb04@NM1-PBX.enviatel.net]                                                                                        |
| > Contact: <sip:193.98.115.6:5060></sip:193.98.115.6:5060>                                                                                                   |
| Content-Type: application/sdp                                                                                                    |
| > CSeq: 127295897 INVITE                                                                                                    |
| > From: "003232070880" <sip:003232070880@nm1-pbx.enviatel.net;user=phone>;tag=00938-NB-89025489-5a0277a75</sip:003232070880@nm1-pbx.enviatel.net;user=phone> |
| Max-Forwards: 58                                                                                                    |
| <pre>&gt; Record-Route: <sip:193.98.115.6:5060;lr>;session=1172</sip:193.98.115.6:5060;lr></pre>                                                             |
| > To: <sip:034298558510@ngn-pbx.enviatel.net;user=phone></sip:034298558510@ngn-pbx.enviatel.net;user=phone>                                                  |
| > Via: SIP/2.0/UDP 193.98.115.6:5060;branch=z9hG4bK-BAOC-1b354370-7936a4e5                                                                                   |
| Allow: ACK,BYE,CANCEL,INFO,INVITE,REFER,REGISTER,UPDATE                                                                                                    |
| User-Agent: TAUTAS/01 (NBE)                                                                                                    |
| Content-Length: 246                                                                                                    |
| ✓ Message Body                                                                                                    |
| ✓ Session Description Protocol                                                                                                    |
| Session Description Protocol Version (v): 0                                                                                                    |
| > Owner/Creator, Session Id (o): anonymous 163540317600 163540317600 IN IP4 193.98.115.6                                                                     |
| Session Name (s): SIP Call                                                                                                    |
| Connection Information (c): IN IP4 193.98.115.251                                                                                                    |
| > Time Description, active time (t): 0 0                                                                                                    |
| > Media Description, name and address (m): audio 36950 RTP/AVP 8 101                                                                                         |
| > Bandwidth Information (b): AS:82                                                                                                    |
| > Media Attribute (a): rtpmap:8 PCMA/8000/1                                                                                                    |
| > Media Attribute (a): rtpmap:101 telephone-event/8000                                                                                                    |
| > Media Attribute (a): fmtp:101 0-15                                                                                                    |
| > Media Attribute (a): ptime:20                                                                                                    |
| Media Attribute (a): sendrecv                                                                                                    |
| [Generated Call-ID: 00938-LO-89025488-58821fb04@NM1-PBX.enviatel.net]                                                                                        |

### National Incoming Call:

| >      | User Datagram Protocol, Src Port: 5060, Dst Port: 65060                                                                                                    |
|--------|----------------------------------------------------------------------------------------------------|
| $\sim$ | Session Initiation Protocol (INVITE)                                                                                                    |
|        | > Request-Line: INVITE sip:03429855850@172.18.216.68:65060;transport=udp SIP/2.0                                                                             |
|        | ✓ Message Header                                                                                                    |
|        | Call-ID: 30991-SW-868442fc-68d77ab12@NM1-PBX.enviatel.net                                                                                                    |
|        | [Generated Call-ID: 30991-SW-868442fc-68d77ab12@NM1-PBX.enviatel.net]                                                                                        |
|        | <pre>&gt; Contact: <sip:193.98.115.6:5060></sip:193.98.115.6:5060></pre>                                                                                     |
|        | Content-Type: application/sdp                                                                                                    |
|        | > CSeq: 85990614 INVITE                                                                                                    |
|        | > From: "089700720104" <sip:089700720104@nm1-pbx.enviatel.net;user=phone>;tag=30991-EZ-868442fd-1b0dd2873</sip:089700720104@nm1-pbx.enviatel.net;user=phone> |
|        | Max-Forwards: 56                                                                                                    |
|        | > Record-Route: <sip:193.98.115.6:5060;lr>;session=8037</sip:193.98.115.6:5060;lr>                                                                           |
|        | > To: <sip:034298558510@ngn-pbx.enviatel.net;user=phone></sip:034298558510@ngn-pbx.enviatel.net;user=phone>                                                  |
|        | > Via: SIP/2.0/UDP 193.98.115.6:5060;branch=z9hG4bK-LBFN-16d5916b-02af52ea                                                                                   |
|        | Allow: ACK,BYE,CANCEL,INFO,INVITE,REFER,REGISTER,UPDATE                                                                                                    |
|        | User-Agent: TAUTAS/01 (NBE)                                                                                                    |
|        | Content-Length: 246                                                                                                    |
|        | > Message Body                                                                                                    |
|        |                                                                                                    |

### National Outgoing Call:

| > | Use    | r D | atagram Protocol, Src Port: 65060, Dst Port: 5060                                                                                                   |
|---|--------|-----|----------------------------------------------------------------------------------------------------|
| ~ | Ses    | sio | n Initiation Protocol (INVITE)                                                                                                    |
|   | >      | Rec | uest-Line: INVITE sip:089700720104@ngn-pbx.enviatel.net:5060;transport=udp SIP/2.0                                                                  |
|   | $\sim$ | Mes | sage Header                                                                                                    |
|   |        | >   | Via: SIP/2.0/UDP 172.18.216.68:65060;branch=z9hG4bK00b8.b0301aba8c882e35f89d875f055445ef.0;i=16110                                                  |
|   |        |     | Max-Forwards: 69                                                                                                    |
|   |        | >   | Contact: <sip:03429855850@172.18.216.68:65060;transport=udp></sip:03429855850@172.18.216.68:65060;transport=udp>                                    |
|   |        | >   | To: <sip:089700720104@ngn-pbx.enviatel.net:5060;transport=udp></sip:089700720104@ngn-pbx.enviatel.net:5060;transport=udp>                           |
|   |        | >   | From: <sip:03429855850@ngn-pbx.enviatel.net:65060;transport=udp>;tag=f718a1fe62</sip:03429855850@ngn-pbx.enviatel.net:65060;transport=udp>          |
|   |        |     | Call-ID: b3837eb64a91d679                                                                                                    |
|   |        |     | [Generated Call-ID: b3837eb64a91d679]                                                                                                    |
|   |        | >   | CSeq: 319523306 INVITE                                                                                                    |
|   |        |     | Session-Expires: 1800                                                                                                    |
|   |        |     | Min-SE: 90                                                                                                    |
|   |        |     | Allow: INVITE, ACK, OPTIONS, BYE, CANCEL, REGISTER, REFER, INFO, PRACK, UPDATE                                                                      |
|   |        |     | Content-Type: application/sdp                                                                                                    |
|   |        | >   | [truncated]Proxy-Authorization: Digest username="03429855850",realm="NM1-PBX.enviatel.net",nonce="00853                                             |
|   |        |     | Supported: 100rel, timer                                                                                                    |
|   |        |     | User-Agent: OpenScape 4000 - SoftGate                                                                                                    |
|   |        | >   | P-Preferred-Identity: <sip:034298558510@172.18.216.68></sip:034298558510@172.18.216.68>                                                             |
|   |        |     | Content-Length: 299                                                                                                    |
|   |        | >   | X-Siemens-OSS: OpenScape SBC V10 R1.04.02-1                                                                                                    |
|   | ~      | Mes | sage Body                                                                                                    |
|   |        | ~   | Session Description Protocol                                                                                                    |
|   |        |     | Session Description Protocol Version (v): 0                                                                                                    |
|   |        |     | Owner/Creator, Session Id (0): MxSIP 131114 1/41549248 IN IP4 1/2.29.93.180                                                                         |
|   |        |     | Session Name (s): SIP Call                                                                                                    |
|   |        |     | Connection Information (c): IN IP4 1/2.18.216.68                                                                                                    |
|   |        |     | > Time Description, active time (t): 0 0                                                                                                    |
|   |        |     | Media Description, name and address (m): audio 38940 KTP/AVP 8 100 101 0<br>Media Obsciption, name and address (m): audio 38940 KTP/AVP 8 100 101 0 |
|   |        |     | Media Attribute (a): rtpmapio PCMA/0000                                                                                                    |
|   |        |     | Media Attribute (a): riphnapileo telephone-event/0000                                                                                               |
|   |        |     | Media Attribute (a): Im():100 013,32-30,49                                                                                                    |
|   |        |     | Media Attribute (a): reprint 100                                                                                                    |
|   |        |     | Media Attribute (a). Imp.101 100                                                                                                    |
|   |        |     | Media Attribute (a). sendery                                                                                                    |
|   |        |     | Media Attribute (a). stonety                                                                                                    |
|   |        |     | IGenerated Call.Th. b383766/49146791                                                                                                    |
|   |        |     | [denerated carr-ro. bob/cod4astdo/s]                                                                                                    |

### Emergency Call:

| > User Datagram Protocol, Src Port: 65060, Dst Port: 5060                                                                                      |
|----------------------------------------------------------------------------------------------------|
| ✓ Session Initiation Protocol (INVITE)                                                                                                    |
| > Request-Line: INVITE sip:112@ngn-pbx.enviatel.net:5060;transport=udp SIP/2.0                                                                 |
| ✓ Message Header                                                                                                    |
| > Via: SIP/2.0/UDP 172.18.216.68:65060;branch=z9hG4bK696b.12e7225cc762c0b5df59cd9255011ed3.0;i=8443                                            |
| Max-Forwards: 69                                                                                                    |
| > Contact: <sip:03429855850@172.18.216.68:65060;transport=udp></sip:03429855850@172.18.216.68:65060;transport=udp>                             |
| > To: <sip:112@ngn-pbx.enviatel.net:5060;transport=udp></sip:112@ngn-pbx.enviatel.net:5060;transport=udp>                                      |
| > From: <sip:034298558510@ngn-pbx.enviatel.net:65060;transport=udp>;tag=235e5c3ff1</sip:034298558510@ngn-pbx.enviatel.net:65060;transport=udp> |
| Call-ID: 34d97cfa9a61b080                                                                                                    |
| [Generated Call-ID: 34d97cfa9a61b080]                                                                                                    |
| > CSeq: 708282156 INVITE                                                                                                    |
| Session-Expires: 1800                                                                                                    |
| Min-SE: 90                                                                                                    |
| Allow: INVITE, ACK, OPTIONS, BYE, CANCEL, REGISTER, REFER, INFO, PRACK, UPDATE                                                                 |
| Content-Type: multipart/mixed;boundary=level-0                                                                                                 |
| > [truncated]Proxy-Authorization: Digest username="03429855850",realm="NM1-PBX.enviatel.net",nonce="891050670ad4667c74f                        |
| Supported: 100rel, timer                                                                                                    |
| User-Agent: OpenScape 4000 - SoftGate                                                                                                    |
| > P-Preferred-Identity: <sip:034298558510@172.18.216.68></sip:034298558510@172.18.216.68>                                                      |
| User-to-User: 000000303040f601f2ff4b41524c2d4c4945424b4e45434854205354522e20;encoding=hex;purpose=isdn-network;content                         |
| Geolocation: <cid:10@172.29.93.180></cid:10@172.29.93.180>                                                                                     |
| Geolocation-Routing: no                                                                                                    |
| Content-Length: 1076                                                                                                    |
| > X-Siemens-OSS: OpenScape SBC V10 R1.04.02-1                                                                                                  |
| > Message Body                                                                                                    |
|                                                                                                    |

### **Registration:**

#### SBC -> Provider (Register)

| > User Datagram Protocol, Src Port: 65060, Dst Port: 5060                                                                      |           |
|----------------------------------------------------------------------------------------------------|-----------|
| Session Initiation Protocol (REGISTER) Request Line: REGISTER singura phy anyiotal not:5060:tnansport-udp SID/2 0              |           |
| ✓ Message Header                                                                                                    |           |
| <pre>&gt; Via: SIP/2.0/UDP 172.18.216.68:65060;branch=z9hG4bK3ddf.906e9b466b67875a7374358f70628</pre>                          | 5e0.0;i=3 |
| Expires: 480                                                                                                    | -         |
| User-Agent: SIP alive check                                                                                                    |           |
| Call-ID: ff4251c4                                                                                                    |           |
| [Generated Call-ID: ##4251c4]                                                                                                  |           |
| > CSeq: 1 REGISTER                                                                                                    |           |
| Max-Forwards: 70                                                                                                    |           |
| <pre>&gt; To: <sip:03429855853@ngn-pbx.enviatel.net></sip:03429855853@ngn-pbx.enviatel.net></pre>                              |           |
| > Contact: <sip:03429855853@172.18.216.68:65060;transport=udp>;expires=480</sip:03429855853@172.18.216.68:65060;transport=udp> |           |
| Content-Length: 0                                                                                                    |           |
| Provider -> SBC (401 Unauthorized)                                                                                             |           |
| > User Datagram Protocol, Src Port: 5060, Dst Port: 65060                                                                      |           |
| <ul> <li>Session Initiation Protocol (401)</li> </ul>                                                                          |           |
| > Status-Line: SIP/2.0 401 Unauthorized                                                                                        |           |
| ✓ Message Header                                                                                                    |           |
| Call-ID: ff4251c4                                                                                                    |           |
| [Generated Call-ID: ff4251c4]                                                                                                  |           |
| > CSeq: 1 REGISTER                                                                                                    |           |
| From: <sip:03429855853@ngn-pbx.enviatel.net>;tag=fe4f67e</sip:03429855853@ngn-pbx.enviatel.net>                                |           |
| > SIP from address: sip:03429855853@ngn-pbx.enviatel.net                                                                       |           |
| SIP from tag: fe4f67e                                                                                                    |           |
| To: <sip:03429855853@ngn-pbx.enviatel.net>;tag=00-07812-867e55ae-1ba8</sip:03429855853@ngn-pbx.enviatel.net>                   | 3aead0    |
| > SIP to address: sip:03429855853@ngn-pbx.enviatel.net                                                                         |           |
| SIP to tag: 00-07812-867e55ae-1ba8aead0                                                                                        |           |
| Via: SIP/2.0/UDP 172.18.216.68:65060;received=172.18.216.68;rport=650                                                          | )60;branc |
| Transport: UDP                                                                                                    |           |
| Sent-by Address: 172.18.216.68                                                                                                 |           |
| Sent-by port: 65060                                                                                                    |           |
| Received: 172.18.216.68                                                                                                    |           |
| RPort: 65060                                                                                                    |           |
| Branch: z9hG4bK3ddf.906e9b466b67875a7374358f706285e0.0                                                                         |           |
| i=3                                                                                                    |           |
| ✓ WWW-Authenticate: Digest realm="NM1-PBX.enviatel.net",nonce="867e536                                                         | F23fd566c |
| Authentication Scheme: Digest                                                                                                  |           |
| Realm: "NM1-PBX.enviatel.net"                                                                                                  |           |
| Nonce Value: "867e536f23fd566c41b4542336ea24d2"                                                                                |           |
| Opaque Value: "867dcea12c6d707"                                                                                                |           |
| Stale Flag: false                                                                                                    |           |
| Algorithm: MD5                                                                                                    |           |
| Server: TAUTAS/01 (NBE)                                                                                                    |           |
| Content-Length: 0                                                                                                    |           |
|                                                                                                    |           |

#### SBC -> Provider (Register)

| Nuser Datagram Protocol Src Port: 65060 Dst Port: 5060                                                                                                    |
|----------------------------------------------------------------------------------------------------|
| Construction Training Darks and (DECENTER)                                                                                                    |
| <ul> <li>Session Initiation Protocol (REGISTER)</li> <li>Request-Line: REGISTER sin:ngn-nbx enviatel net:5060:transport-udn SIP/2 0</li> </ul>                                                                                                    |
| <ul> <li>Message Header</li> </ul>                                                                                                    |
| Via: SIP/2.0/UDP 172.18.216.68:65060;branch=z9hG4bK054d.4f409225d9e426ca5cba16e69ea34bdb.0;i=3                                                                                                    |
| Expires: 480                                                                                                    |
| User-Agent: SIP alive check                                                                                                    |
| Call-ID: 126901b6                                                                                                    |
| [Generated Call-ID: 126901b6]                                                                                                    |
| <pre>&gt; From: <sip:03429855850@mgn-pbx.enviatei.net>;tag=8//2t002 &gt; CSeq: 2 REGISTER</sip:03429855850@mgn-pbx.enviatei.net></pre>                                                                                                    |
| Max-Forwards: 70                                                                                                    |
| <pre>&gt; To: <sip:03429855850@ngn-pbx.enviatel.net></sip:03429855850@ngn-pbx.enviatel.net></pre>                                                                                                    |
| > Contact: <sip:03429855850@172.18.216.68:65060;transport=udp>;expires=480</sip:03429855850@172.18.216.68:65060;transport=udp>                                                                                                    |
| Content-Length: 0                                                                                                    |
| <ul> <li>[truncated]Authorization: Digest username="03429855850", realm="NM1-PBX.enviatel.net", nonce="</li> </ul>                                                                                                    |
| Authentication Scheme: Digest                                                                                                    |
| Username: "03429855850"<br>Boolm: "NM1 DPX envioted net"                                                                                                    |
| Nonce Value: " $867e536f23fd566c41b4542336ea24d2$ "                                                                                                    |
| Authentication URI: "sip:ngn-pbx.enviatel.net:5060:transport=udp"                                                                                                    |
| Digest Authentication Response: "793ebe7a11c7266cc9150924e5818de1"                                                                                                    |
| Algorithm: MD5                                                                                                    |
| Opaque Value: "867dcea12c6d707"                                                                                                    |
| Provider -> SBC (OK)                                                                                                    |
| > User Datagram Protocol, Src Port: 5060, Dst Port: 65060                                                                                                    |
| <ul> <li>Session Initiation Protocol (200)</li> </ul>                                                                                                    |
| > Status-Line: SIP/2.0 200 OK                                                                                                    |
| ✓ Message Header                                                                                                    |
| Call-ID: ff4251c4                                                                                                    |
| [Generated Call-ID: ff4251c4]                                                                                                    |
| <pre> Contact: <sip:03429855853@172.18.216.68:65060>:expires=480 </sip:03429855853@172.18.216.68:65060></pre>                                                                                                    |
| > Contact URT: sin:03429855853@172.18.216.68:65060                                                                                                    |
| Contact parameter: expires=480                                                                                                    |
| CSeq: 2 REGISTER                                                                                                    |
| $\sim$ CSeq. 2 REGISTER                                                                                                    |
| From: <sip.0342903305000000000000000000000000000000000< td=""></sip.0342903305000000000000000000000000000000000<>                                                                                                    |
| > SIP from address: sip:03429855853@ngn-pbx.enviatel.net                                                                                                    |
| SIP from tag: 3a0536f9                                                                                                    |
| To: <sip:03429855853@ngn-pbx.enviate1.net>:tag=00-07560-867e565e-0cb7b6dc1</sip:03429855853@ngn-pbx.enviate1.net>                                                                                                    |
|                                                                                                    |
| > SIP to address: sip:03429855853@ngn-pbx.enviatel.net                                                                                                    |
| > SIP to address: sip:03429855853@ngn-pbx.enviatel.net<br>SIP to tag: 00-07560-867e565e-0cb7b6dc1                                                                                                    |
| <ul> <li>SIP to address: sip:03429855853@ngn-pbx.enviatel.net</li> <li>SIP to tag: 00-07560-867e565e-0cb7b6dc1</li> <li>Via: SIP/2.0/UDP 172.18.216.68:65060;received=172.18.216.68;rport=65060;bra</li> </ul>                                                                                                    |
| <ul> <li>SIP to address: sip:03429855853@ngn-pbx.enviatel.net</li> <li>SIP to tag: 00-07560-867e565e-0cb7b6dc1</li> <li>Via: SIP/2.0/UDP 172.18.216.68:65060;received=172.18.216.68;rport=65060;bra<br/>Transport: UDP</li> </ul>                                                                                                    |
| <ul> <li>SIP to address: sip:03429855853@ngn-pbx.enviatel.net</li> <li>SIP to tag: 00-07560-867e565e-0cb7b6dc1</li> <li>Via: SIP/2.0/UDP 172.18.216.68:65060;received=172.18.216.68;rport=65060;bra</li> <li>Transport: UDP</li> <li>Sent-by Address: 172.18.216.68</li> </ul>                                                                                                    |
| <ul> <li>SIP to address: sip:03429855853@ngn-pbx.enviatel.net<br/>SIP to tag: 00-07560-867e565e-0cb7b6dc1</li> <li>Via: SIP/2.0/UDP 172.18.216.68:65060;received=172.18.216.68;rport=65060;bra<br/>Transport: UDP<br/>Sent-by Address: 172.18.216.68<br/>Sent-by port: 65060</li> </ul>                                                                                                    |
| <ul> <li>SIP to address: sip:03429855853@ngn-pbx.enviatel.net<br/>SIP to tag: 00-07560-867e565e-0cb7b6dc1</li> <li>Via: SIP/2.0/UDP 172.18.216.68:65060;received=172.18.216.68;rport=65060;bra<br/>Transport: UDP<br/>Sent-by Address: 172.18.216.68<br/>Sent-by port: 65060<br/>Received: 172.18.216.68</li> </ul>                                                                                                    |
| <ul> <li>SIP to address: sip:03429855853@ngn-pbx.enviatel.net<br/>SIP to tag: 00-07560-867e565e-0cb7b6dc1</li> <li>Via: SIP/2.0/UDP 172.18.216.68:65060;received=172.18.216.68;rport=65060;bra<br/>Transport: UDP<br/>Sent-by Address: 172.18.216.68<br/>Sent-by port: 65060<br/>Received: 172.18.216.68<br/>RPort: 65060</li> </ul>                                                                                                    |
| <ul> <li>SIP to address: sip:03429855853@ngn-pbx.enviatel.net<br/>SIP to tag: 00-07560-867e565e-0cb7b6dc1</li> <li>Via: SIP/2.0/UDP 172.18.216.68:65060;received=172.18.216.68;rport=65060;bra<br/>Transport: UDP<br/>Sent-by Address: 172.18.216.68<br/>Sent-by port: 65060<br/>Received: 172.18.216.68<br/>RPort: 65060<br/>Branch: z9b64bK0ddf a2adeef57fb1058d2dafd4fd301f6be5 0</li> </ul>                                                       |
| <ul> <li>SIP to address: sip:03429855853@ngn-pbx.enviatel.net</li> <li>SIP to tag: 00-07560-867e565e-0cb7b6dc1</li> <li>Via: SIP/2.0/UDP 172.18.216.68:65060;received=172.18.216.68;rport=65060;bra</li> <li>Transport: UDP</li> <li>Sent-by Address: 172.18.216.68</li> <li>Sent-by port: 65060</li> <li>Received: 172.18.216.68</li> <li>RPort: 65060</li> <li>Branch: z9hG4bK0ddf.a2adeef57fb1058d2dafd4fd301f6be5.0</li> <li>i-3</li> </ul>       |
| <ul> <li>SIP to address: sip:03429855853@ngn-pbx.enviatel.net<br/>SIP to tag: 00-07560-867e565e-0cb7b6dc1</li> <li>Via: SIP/2.0/UDP 172.18.216.68:65060;received=172.18.216.68;rport=65060;bra<br/>Transport: UDP<br/>Sent-by Address: 172.18.216.68<br/>Sent-by port: 65060<br/>Received: 172.18.216.68<br/>RPort: 65060<br/>Branch: z9hG4bK0ddf.a2adeef57fb1058d2dafd4fd301f6be5.0<br/>i=3</li> </ul>                                               |
| <pre>&gt; SIP to address: sip:03429855853@ngn-pbx.enviatel.net<br/>SIP to tag: 00-07560-867e565e-0cb7b6dc1<br/>&gt; Via: SIP/2.0/UDP 172.18.216.68:65060;received=172.18.216.68;rport=65060;bra<br/>Transport: UDP<br/>Sent-by Address: 172.18.216.68<br/>Sent-by port: 65060<br/>Received: 172.18.216.68<br/>RPort: 65060<br/>Branch: z9hG4bK0ddf.a2adeef57fb1058d2dafd4fd301f6be5.0<br/>i=3<br/>Server: TAUTAS/01 (NBE)<br/>Centent Length: 0</pre> |